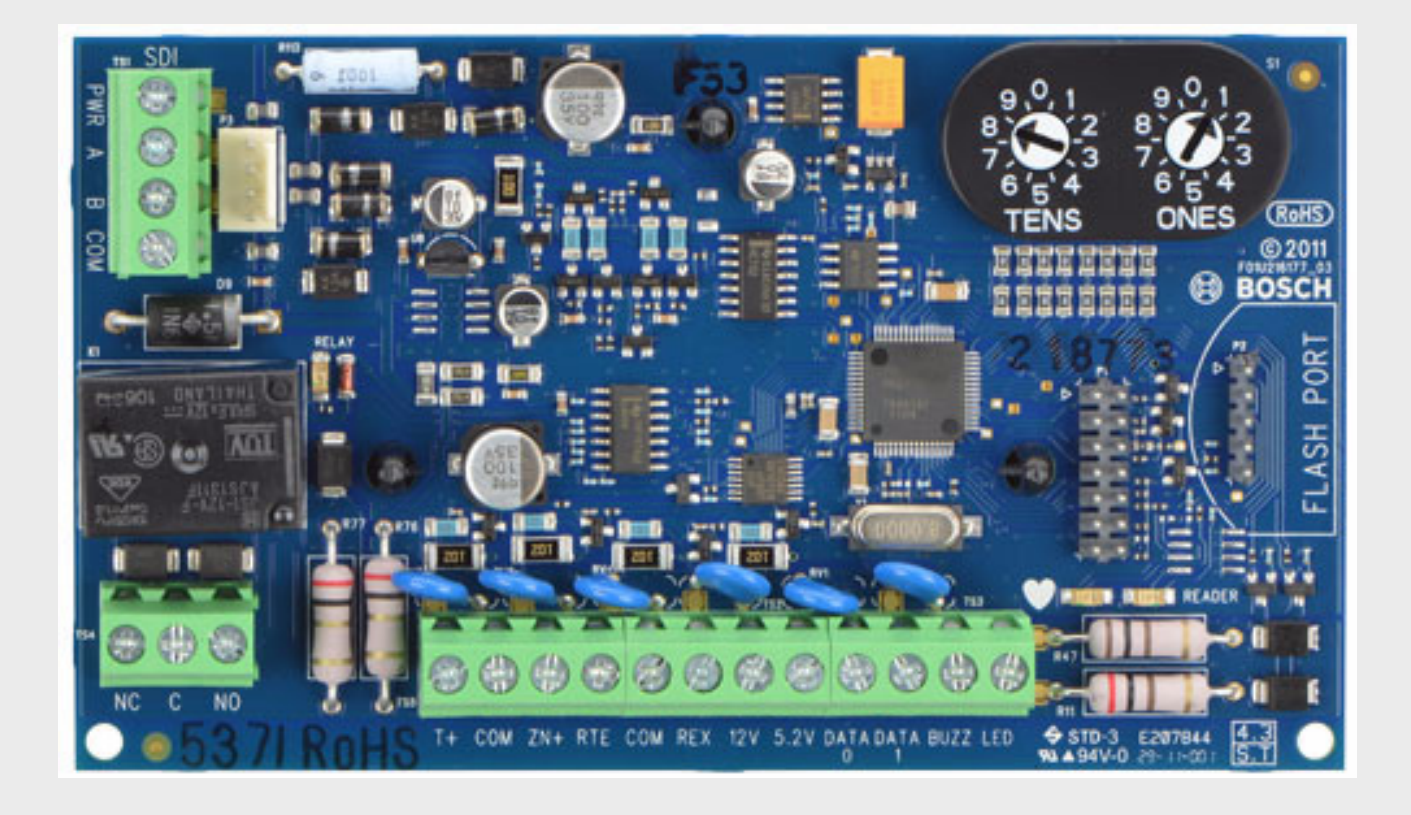

# Access Control Interface Module

en Program Entry Guide

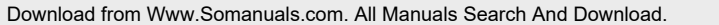

BOSCH

Download from Www.Somanuals.com. All Manuals Search And Download.

# **Table of Contents**

| 1     | Trademarks            | 4  |
|-------|-----------------------|----|
| 2     | Door Profile          | 5  |
| 3     | Strike Profile        | 9  |
| 4     | Event Profile         | 12 |
| 4.1   | Notes                 | 14 |
| 5     | Program Record Sheets | 15 |
| 5.1   | Profiles              | 16 |
| 5.1.1 | Door Profiles         | 16 |
| 5.1.2 | Strike Profiles       | 16 |
| 5.1.3 | Event Profiles        | 16 |

# 1 Trademarks

## About This Document

This document describes the parameters available to the security panel for programming the D9210C Access Control Interface. For a description of the theory of operation and the actual operation of the unit, please refer to the D9210C Operation and Installation Guide (P/N: F01U215244).

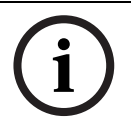

## NOTICE! Reference

References made to the "D9412 Family" will reflect the following product offerings: D9412GV4, D9412GV3, D9412GV2, D9412G, D9412.

i

## NOTICE!

References made to the "D7412 Family" will reflect the following product offerings: D7412GV4, D7412GV3, D7412GV2, D7412G, D7412.

This document follows the organization of the RADXAXS handler in the D5200 Programmer (for GV3 Series v8.0x, GV2 Series, and G Series Control Panels) or RPS (Remote Programming Software). Use the ACCESS Control Interface Module Program Record Sheet (P/N: F01U201528) to record your choices prior to programming the device. Each programming section, program item, and its page number are listed in the table of contents on the following page.

Throughout this document, programming prompts are shown in bold italic letters when they are used in a sentence. For example, Door # is the first programming prompt in the DOOR PROFILE section of the program. Reference to handlers, modules, categories and sections of the program are shown in italic, capital letters.

For a more complete understanding of the panel and the D9210C Access Control Interface, read the following in addition to this program entry guide:

- D9210C Operation and Installation Guide (P/N: F01U215244)
- Security System Owner's Manual
- Security System User Guide

## Other Lettering Conventions used in this document

D6600 Security Receiver and local printer reports are shown in typewriter -style letters. For example: ACCESS GRANTED indicates the report sent when the Access Control Interface detects a valid card read.

Generally, words shown in all capital letters with brackets indicate command center displays and command center keys. For example, [ESC] is a key on the command center. Depending on the context of the sentence, all capital letters may also indicate a recommended programming selection.

**Reading Bosch Security Systems, Inc. Product Date Codes** For Product Date Code information, refer to the Bosch Security Systems, Inc. Web site at: http://www.boschsecurity.com/datecodes/.

# 2 Door Profile

This programming category is used to:

- Assign an area which also activates the interface module.
- Assign a point to the door.
- Program the door state to change when the arm state changes.
- Allow for the strike relay to activate upon a fire alarm.

#### Door #

| Default:   | 1   |
|------------|-----|
| Selections | 1-8 |

Enter the number of the door you are about to program.

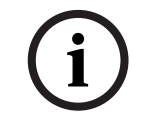

## NOTICE!

The D9412 Family supports 8 doors; the D7412 Family supports 2 doors.

#### D# Entry Area #

| Default:    | Blank      |
|-------------|------------|
| Selections: | Blank, 1-8 |

Assign an area to the door controller. This entry allows the D9210C to be polled activating communication to the panel. This also is the area a user will exit when initiating a Request to Exit [REX].

**1-8** The area assigned to the door controller to which the reader will allow access. **Blank** Door controller will not function.

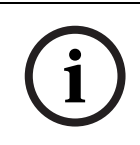

#### NOTICE!

All SDI devices, regardless of area assigned, will report to Area 1, Account 1 by default upon SDI failure. If an interface module becomes disconnected, SDI Fail ## and MISSING POINT ### events will be created.

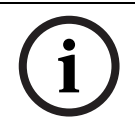

#### NOTICE!

9210 NOT READY will appear at this command center when you press the [ENTER] key if the interface module is not programmed with a D# Entry Area.

## D# CC# Scope

| Default:    | Blank      |
|-------------|------------|
| Selections: | Blank, 1-8 |

Enter the Command Center number [CC#] which determines the scope of the user ID's disarming rights. Areas will disarm on the basis of this Command Center's scope and the Authority Level of the user.

**1-8** This CC# Scope determines disarming rights. The user's access level in conjunction with the CC # Scope will determine which areas will be disarmed.

Blank Only the area assigned to the D# Entry Area will disarm for this door.

| D# Door Point |                       |
|---------------|-----------------------|
| Default:      | Blank                 |
| Selections:   | Blank, 1-127, 129-247 |

Enter the point number that will be assigned to this door. This point cannot be used for any other point assignments.

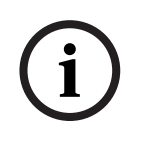

## NOTICE!

Door Points must be programmed as Perimeter Points. If a 24 hour point type is required for the Door Point, you may use a Perimeter Point Type with a Point Response of 9 - C. Also, the Debounce Count must be set to 4 in Point Assignments.

**1-127, 129-247** The point number assigned to this door. Points 128 and 248 are reserved by the panel for internal use.

Blank There is no point number assigned to this door.

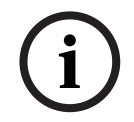

## NOTICE!

When assigning points 1 to 8 (panel zones), the end of line resistors must be removed from the panel

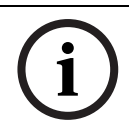

#### NOTICE!

Do not enable any POPIT points (or OctoPOPIT points) sharing the same point number as the Door Point. Failure to do so will result in Extra Point trouble conditions upon reboot.

| D# | Inter | lock | Point |
|----|-------|------|-------|
|----|-------|------|-------|

| Default:    | Blank                 |
|-------------|-----------------------|
| Selections: | Blank, 1-127, 129-247 |

Enter the interlock point number. This point, when faulted, will prevent the door controller from allowing access upon a valid ID read or door request.

Do not assign this point as a door point to another door point. You may assign it to another controller thereby having one interlock point prevent multiple controllers from activating.

**1-127, 129-247** The point number assigned to this door. Points 128 and 248 are reserved by the panel for internal use.

Blank There is no point number assigned to this door.

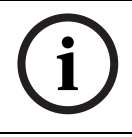

## NOTICE!

The interlock point will be considered in a normal state if it is bypassed swinger bypassed or forced armed. This will result in normal operation of access even if the door is left open.

| D# Auto Door? |           |  |
|---------------|-----------|--|
| Default:      | No        |  |
| Selections:   | Yes or No |  |

Use this program item to unlock the door (latched shunt and strike) automatically when the entry area is disarmed. The door will re-lock upon Master or Perimeter Arming the area

**Yes** When the area assigned in D# Entry Area # is disarmed, the door will be in the Unlocked state. When that area is armed, the door will return to the Locked state. **No** Door state will not be affected by the armed state of the area.

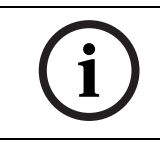

## NOTICE!

The Unlocked state cannot be overridden manually.

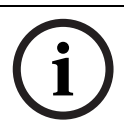

## NOTICE!

Doors that are activated by Fire Unlock must be returned to normal using the Door Control function on the control center.

| D# Fire Unlock? |           |
|-----------------|-----------|
| Default:        | No        |
| Selections:     | Yes or No |

Use this program item to activate the relay for the door strike and shunt the door zone automatically upon a Fire Alarm. This feature will override a Secure Door state, Locked Door state, Auto Door, and an Interlock faulted point. The relay will activate for all doors with this prompt programmed [YES] when a Fire Alarm occurs in any area. Relays that are activated by Fire Unlock can only be returned to normal through the Command Center using the Door Control function.

**Yes** Relay will activate and shunt will be applied for the door contact automatically upon a Fire Alarm.

No Door will remain in its current mode upon a Fire Alarm.

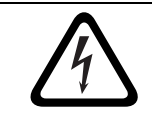

#### DANGER!

This will unlock the door regardless of the armed state.

| D# Disarm On Open? |           |  |  |
|--------------------|-----------|--|--|
| Default:           | No        |  |  |
| Selections:        | Yes or No |  |  |

Use this program item to determine whether the door needs to be physically opened prior to disarming the area upon a valid access request. The user initiating the access request must have access levels that allow disarming with ID.

**Yes** The area will disarm only after the door has been opened for a user with a valid disarm level.

**No** The area will disarm whether or not the door has been opened as soon as a user with a valid disarm level has presented a valid token/card.

# 3 Strike Profile

This programming category is used to create a specific door profile on:

- Strike and shunt times.
- Extending strike and shunt times if a door is left open.
- Resetting the strike when the door opens.
- Programming the interlock point.

#### Door #

| Default:   | 1   |
|------------|-----|
| Selections | 1-8 |

Enter the door you are programming.

| D# Strike Time |               |
|----------------|---------------|
| Default:       | 10            |
| Selections:    | 1-240 seconds |

Enter the amount of time the relay output for the strike will activate to allow a user to open the door. The strike will activate upon a valid token, Request to Enter [RTE], Request to Exit [REX], and the Command Center [CYCLE DOOR?] function.

Blank Strike Time is not programmed for this door.1-240 The strike will activate for the amount of time programmed.

| D# Shunt Time |              |
|---------------|--------------|
| Default:      | 10           |
| Selections:   | Blank, 1-240 |

Enter the amount of time that the door point will be shunted to allow a user to open the door without causing the point to go into Trouble, Alarm or a faulted condition.

Blank TShunt Time is not programmed for this door.1-240 The shunt will activate for the amount of time programmed.

| D# Buzz Time |                      |
|--------------|----------------------|
| Default:     | 2                    |
| Selections:  | Blank, 1-240 seconds |

Enter the amount of time that the buzzer output will activate to notify the user that the strike has been activated and the door is ready to open. The buzzer will stop as soon as the door is opened.

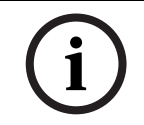

## NOTICE!

A separate buzzer is required. Many readers have an internal buzzer that is not affected by Buzz Time.

Blank Buzz Time is not programmed for this door.1-240 The buzzer will sound for the amount of time programmed.

| D# Extend Time |                     |  |
|----------------|---------------------|--|
| Default:       | 10                  |  |
| Selections:    | Blank, 1-30 seconds |  |

Enter the amount of time that strike, buzz and shunt activation will be prolonged if a door is left open and the shunt time expires. At the end of the programmed extend time, the buzzer will continue to buzz until the door is closed. In addition, if programmed, the point assigned to the door will indicate a Trouble, Alarm or Fault at the command center.

i

## NOTICE!

CLOSE DOOR # display on Command Center will not activate if no time (blank) is programmed.

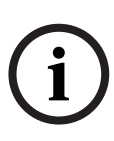

## NOTICE!

Regardless of how the door point is programmed, the system will generate a Trouble Door Left Open event while the system is disarmed and an Alarm Door Left Open event if the system is armed and the door is held open beyond Extend Time. Door Closed Restoral events are generated after the door is held open past Extend Time and the door has returned to normal.

## D# Deact On Open? Default: No

| Default:    | No        |
|-------------|-----------|
| Selections: | Yes or No |
|             |           |

This program item determines whether the strike will deactivate immediately upon physically opening the door.

**Yes** Strike will deactivate when the door is opened after a valid access granted request. **No** Strike will remain activated for the amount of the programmed strike time whether door is opened or closed.

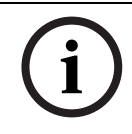

#### NOTICE!

In order for this function to work a point needs to be assigned to the door.

TO REDUCE FALSE ALARMS: We recommend that you maintain this programming item as defaulted [YES]. This will help prevent the door from "bouncing" open and causing a false alarm.

| D# RTEShunt Only? |           |
|-------------------|-----------|
| Default:          | No        |
| Selections:       | Yes or No |

Use this program item to disable the strike, but still activate the programmed shunt time upon a Request to Enter an area.

**Yes** Programmed shunt time will activate so door can be manually opened. **No** Request to Enter [RTE] automatically activates the programmed strike and shunt time.

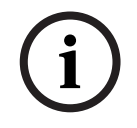

**NOTICE!** Use this parameter when a user can open a door manually without relying on a token/card to activate the strike (such as with a "push bar").

i

## NOTICE!

When RTE Shunt Only is [Yes] Request To Enter events are not logged, reported, or printed.

| D# REXShunt Only? |           |  |
|-------------------|-----------|--|
| Default:          | No        |  |
| Selections:       | Yes or No |  |

Use this program item to disable the strike, but still activate the programmed shunt time upon a Request to Exit an area.

**Yes** Programmed shunt time will activate so door can be manually opened. **No** Request to Exit [REX] automatically activates the programmed strike and shunt time.

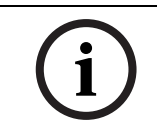

## NOTICE!

When REX Shunt Only is [Yes] Request To Exit events are not logged, reported, or printed.

# 4 Event Profile

This programming category is used to determine if events are created for:

- Access Ganted and Access Denied.
- Door Requests.
- Door state changes due to manual (command center) or automatic scheduled or armed state changes (skeds/hold open on disarm, normal on armed) operation.

#### Door #

| Default:   | 1   |
|------------|-----|
| Selections | 1-8 |

Enter the door you are about to program.

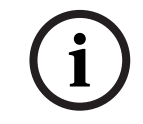

## NOTICE!

RTE events require Access Granted to be programmed [YES].

| D# Access Granted? |           |  |  |
|--------------------|-----------|--|--|
| Default:           | No        |  |  |
| Selections:        | Yes or No |  |  |

This program item determines if ACCESS GRANTED and DOOR REQUEST events are sent to the panel for processing memory, printing, and remote reporting.

A successful access event can be initiated by a:

- Valid user ID.
- Valid door state changed at the command cener.
- Automatically scheduled or armed state changes that hold a door open.
- Request to enter/exit [RTE/REX].

**Yes** Access events from this door controller will be sent to the panel for processing. **No** Access events from this door controller will not be sent to the panel for processing.

| D# No Entry? |           |
|--------------|-----------|
| Default:     | No        |
| Selections:  | Yes or No |

This program item determines if No Entry events are sent to the panel for processing memory, printing, and remote reporting.

A No Entry event may be caused by:

- Invalid or unknown user ID, interlock or secured door, or incorrect authority level.
- Request to enter/exit [RTE/REX] for door in interlock or secured door.

**Yes** Access denied events from this door controller will be sent to the panel for processing. **No** Access denied events from this door controller will not be sent to the panel for processing.

| D# Enter Request? |           |  |  |
|-------------------|-----------|--|--|
| Default:          | No        |  |  |
| Selections:       | Yes or No |  |  |

This program item determines if Request to Enter [RTE] events are sent to the panel for processing memory, printing, and remote reporting.

**Yes** A DOOR REQUEST TO ENTER event from this door controller is sent to the panel for processing.

**No** A DOOR REQUEST TO ENTER event from this door controller is not sent to the panel for processing.

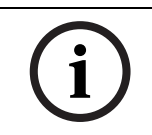

## NOTICE!

RTE events require D# Access Granted to be programmed [YES].

| D# Exit Request | ?         |  |
|-----------------|-----------|--|
| Default:        | No        |  |
| Selections:     | Yes or No |  |

This program item determines if Request to Exit [REX] events are sent to the panel for processing memory, printing, and remote reporting.

**Yes** DOOR REQUEST TO EXIT event from this door controller is sent to the panel for processing.

**No** A DOOR REQUEST TO EXIT event from this door controller is not sent to the panel for processing.

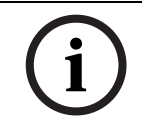

#### NOTICE!

REX events require D# Access Granted to be programmed [YES].

## 4.1 Notes

5

# **Program Record Sheets**

Contained in this section are the Program Record Sheets used to document the configuration at a customer site. Please feel free to de-attach this section for your records.

| Summary account information |      |  |  |  |
|-----------------------------|------|--|--|--|
| Subscriber name             | Date |  |  |  |
| Address                     |      |  |  |  |
| City / State / Zip          |      |  |  |  |
| Premises phone              |      |  |  |  |
| Installer name              |      |  |  |  |

| Door #         | Point #           | Point Text    | Location |
|----------------|-------------------|---------------|----------|
|                |                   |               |          |
| 1              |                   |               |          |
|                |                   |               |          |
|                |                   |               |          |
|                |                   |               |          |
| 2              |                   |               |          |
|                |                   |               |          |
|                |                   |               |          |
|                |                   |               |          |
| 3              |                   |               |          |
|                |                   |               |          |
|                |                   |               |          |
|                |                   |               |          |
| 4              |                   |               |          |
|                |                   |               |          |
|                |                   |               |          |
|                |                   |               |          |
| 5              |                   |               |          |
|                |                   |               |          |
|                |                   |               |          |
|                |                   |               |          |
| 6              |                   |               |          |
|                |                   |               |          |
|                |                   |               |          |
|                |                   |               |          |
| 7              |                   |               |          |
|                |                   |               |          |
|                |                   |               |          |
|                |                   |               |          |
| 0              |                   |               |          |
| 0              |                   |               |          |
| Deer #'s 2 the | ugh 0 for D0 411  | ) Family anly |          |
|                | bugn 8 for D9412  | ramily only   |          |
| Control/Comm   | iunicator Locatio | n             |          |

# 5.1 Profiles

## 5.1.1 Door Profiles

| Door 1         | Door 2                      | Door                                                                                                    | Door 4                                                                                                    | Door 5                                                                                                    | Door 6                                                           | Door 7                                                                                                    | Door 8                                                                                         |
|----------------|-----------------------------|----------------------------------------------------------------------------------------------------|----------------------------------------------------------------------------------------------------|----------------------------------------------------------------------------------------------------|------------------------------------------------------------------|----------------------------------------------------------------------------------------------------|------------------------------------------------------------------------------------------------|
|                |                             |                                                                                                    |                                                                                                    |                                                                                                    |                                                                  |                                                                                                    |                                                                                                |
|                |                             |                                                                                                    |                                                                                                    |                                                                                                    |                                                                  |                                                                                                    |                                                                                                |
|                |                             |                                                                                                    |                                                                                                    |                                                                                                    |                                                                  |                                                                                                    |                                                                                                |
|                |                             |                                                                                                    |                                                                                                    |                                                                                                    |                                                                  |                                                                                                    |                                                                                                |
| Yes/ <b>No</b> | Yes/ <b>No</b>              | Yes/ <b>No</b>                                                                                                    | Yes/ <b>No</b>                                                                                                    | Yes/ <b>No</b>                                                                                                    | Yes/ <b>No</b>                                                   | Yes/ <b>No</b>                                                                                                    | Yes/ <b>No</b>                                                                                 |
| Yes/ <b>No</b> | Yes/ <b>No</b>              | Yes/ <b>No</b>                                                                                                    | Yes/ <b>No</b>                                                                                                    | Yes/ <b>No</b>                                                                                                    | Yes/ <b>No</b>                                                   | Yes/ <b>No</b>                                                                                                    | Yes/ <b>No</b>                                                                                 |
| Yes/No         | Yes/No                      | Yes/No                                                                                                    | Yes/No                                                                                                    | Yes/No                                                                                                    | Yes/No                                                           | Yes/No                                                                                                    | Yes/No                                                                                         |
|                | Door 1 Yes/No Yes/No Yes/No | Door 1         Door 2                                           Yes/No         Yes/No           Yes/No         Yes/No | Door 1         Door 2         Door                                     Yes/No         Yes/No           Yes/No         Yes/No         Yes/No           Yes/No         Yes/No         Yes/No | Door 1         Door 2         Door         Door 4           ····         ····         ····         ····           ····         ····         ····         ····           ····         ····         ····         ····           ····         ····         ····         ····           ····         ····         ····         ····           ····         ····         ····         ····           ····         ····         ····         ····           ····         ····         ····         ····           ····         ····         ····         ····           ····         ····         ····         ····           ····         ····         ····         ····           ····         ····         ····         ····           ····         ····         ····         ····           ····         ····         ····         ····           ····         ····         ····         ····           ····         ····         ····         ····           ····         ····         ····         ····           ····         ·····         ····         ···· | Door 1         Door 2         Door         Door 4         Door 5 | Door 1         Door 2         Door         Door 4         Door 5         Door 6                                                                   Yes/No         Yes/No         Yes/No         Yes/No         Yes/No         Yes/No           Yes/No         Yes/No         Yes/No         Yes/No         Yes/No         Yes/No           Yes/No         Yes/No         Yes/No         Yes/No         Yes/No         Yes/No | Door 1         Door 2         Door         Door 4         Door 5         Door 6         Door 7 |

\* Points 128 and 248 are reserved for an internal panel function. These are not valid selections. When using the D7412 Family, the valid point range is 1-75.

Doors 3 through 8 are available for the D9412 Family only.

## 5.1.2 Strike Profiles

|                                                            | Door 1         | Door 2         | Door 3         | Door 4         | Door 5         | Door 6         | Door 7         | Door 8         |
|------------------------------------------------------------|----------------|----------------|----------------|----------------|----------------|----------------|----------------|----------------|
| Strike Time (1-240 sec)                                    | 10             | 10             | 10             | 10             | 10             | 10             | 10             | 10             |
| Shunt Time (blank, 1-240 sec)                              | 10             | 10             | 10             | 10             | 10             | 10             | 10             | 10             |
| Buzz Time (blank, 1-247 sec)                               | 2              | 2              | 2              | 2              | 2              | 2              | 2              | 2              |
| Extend Time (blank, 1-30)                                  | 10             | 10             | 10             | 10             | 10             | 10             | 10             | 10             |
| Deactivate On Open?                                        | Yes/No         | Yes/No         | Yes/No         | Yes/No         | Yes/No         | Yes/No         | Yes/No         | Yes/No         |
| RTE Shunt Only?                                            | Yes/ <b>No</b> | Yes/ <b>No</b> | Yes/ <b>No</b> | Yes/ <b>No</b> | Yes/ <b>No</b> | Yes/ <b>No</b> | Yes/ <b>No</b> | Yes/ <b>No</b> |
| REX Shunt Only?                                            | Yes/ <b>No</b> | Yes/ <b>No</b> | Yes/ <b>No</b> | Yes/ <b>No</b> | Yes/ <b>No</b> | Yes/ <b>No</b> | Yes/ <b>No</b> | Yes/ <b>No</b> |
| Doors 3 through 8 are available for the D9412 Family only. |                |                |                |                |                |                |                |                |

## 5.1.3 Event Profiles

|                                                            | Door 1         | Door 2         | Door           | Door 4         | Door 5         | Door 6         | Door 7         | Door 8         |
|------------------------------------------------------------|----------------|----------------|----------------|----------------|----------------|----------------|----------------|----------------|
| Access Granted?                                            | Yes/ <b>No</b> | Yes/ <b>No</b> | Yes/ <b>No</b> | Yes/ <b>No</b> | Yes/ <b>No</b> | Yes/ <b>No</b> | Yes/ <b>No</b> | Yes/ <b>No</b> |
| No Entry?                                                  | Yes/ <b>No</b> | Yes/ <b>No</b> | Yes/ <b>No</b> | Yes/ <b>No</b> | Yes/ <b>No</b> | Yes/ <b>No</b> | Yes/ <b>No</b> | Yes/ <b>No</b> |
| Enter Request?                                             | Yes/ <b>No</b> | Yes/ <b>No</b> | Yes/ <b>No</b> | Yes/ <b>No</b> | Yes/ <b>No</b> | Yes/ <b>No</b> | Yes/ <b>No</b> | Yes/ <b>No</b> |
| Exit Request?                                              | Yes/ <b>No</b> | Yes/ <b>No</b> | Yes/ <b>No</b> | Yes/ <b>No</b> | Yes/ <b>No</b> | Yes/ <b>No</b> | Yes/ <b>No</b> | Yes/ <b>No</b> |
| Doors 3 through 8 are available for the D9412 Family only. |                |                |                |                |                |                |                |                |

Download from Www.Somanuals.com. All Manuals Search And Download.

#### Bosch Security Systems, Inc.

130 Perinton Parkway Fairport, NY 14450 United States **www.boschsecurity.com** © Bosch Security Systems, Inc., 2011 Free Manuals Download Website <u>http://myh66.com</u> <u>http://usermanuals.us</u> <u>http://www.somanuals.com</u> <u>http://www.4manuals.cc</u> <u>http://www.4manuals.cc</u> <u>http://www.4manuals.cc</u> <u>http://www.4manuals.com</u> <u>http://www.404manual.com</u> <u>http://www.luxmanual.com</u> <u>http://aubethermostatmanual.com</u> Golf course search by state

http://golfingnear.com Email search by domain

http://emailbydomain.com Auto manuals search

http://auto.somanuals.com TV manuals search

http://tv.somanuals.com